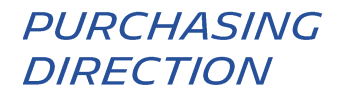

# *LEITFADEN ZUM HOCHLADEN EINER RECHNUNG AUF DER HUBWOO PLATTFORM*

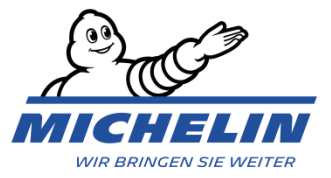

## 1. WIE MELDET MAN SICH AUF DER PLATTFORM AN?

Internet Adresse: https://portal.hubwoo.com/ **Geben Sie Ihren Usernamen und Ihr** HUBWCO The Business Network Login **Passwort ein** IS YOUR COMPANY ON THE BUSINESS NETWORK YET? Enter your user name Forgot User Name? Join Now - Free In 2013 40% of suppliers identified will be through a Business Network Enter your password Complete your Profile Forgot Password? **Klicken Sie auf** Login Market your Products and Services Need Help?

Sie werden auf die Homepage geleitet.

Die Sprache auf der Plattform kann zu jeder Zeit geändert werden über **Benutzername** > **Mein Benutzerprofil bearbeiten** > **Primäre Sprache** 

|          |             |               |                         | Benu           | Itzername         |               |                                   |          |
|----------|-------------|---------------|-------------------------|----------------|-------------------|---------------|-----------------------------------|----------|
| The Busi | ness Networ | ĸ             |                         |                |                   | Olivier Minar | ro   Company_Test [Com_AA10052] ▼ | Hilfe ▼  |
|          |             |               |                         |                |                   |               | Unternehmensprofil bearbeiten     |          |
| Home     | Aufträge    | ≡® Rechnungen | Unternehmensverzeichnis | < Verbindungen | ** Administration |               | Mein Benutzerprofil bearbeiten    |          |
|          |             |               |                         |                |                   |               | Abmelden                          | anzeigen |

# 2. WIE LÄDT MAN EINE RECHNUNG HOCH?

| Das Lieferantenprofil muss vollständig sein, um die erste Rechnung in pdf-Form<br>auf der Plattform hochladen zu können. |             |                    |                                                                          |                 |  |  |  |  |
|----------------------------------------------------------------------------------------------------|-------------|--------------------|--------------------------------------------------------------------------|-----------------|--|--|--|--|
| The Busi                                                                                                    | ness Netwo  | ork                | Klicken Sie auf "Rechnungen", und<br>dann auf "Invoice & Payment Status" |                 |  |  |  |  |
| 🕁 Home                                                                                                    | Aufträge    | Rechnungen         | Onternehn                                                                | nensverzeichnis |  |  |  |  |
| Invoice & Pay                                                                                                    | ment Status | Leistungserfassung | Rechnungen                                                               | Gutschriften    |  |  |  |  |

Sie werden auf die Seite "Invoice & Payment status" geleitet.

| Invoice & Payn  | nent Status                        |             |   |                    |                 |       |               |               |              |      |
|-----------------|------------------------------------|-------------|---|--------------------|-----------------|-------|---------------|---------------|--------------|------|
| Suchen          |                                    |             |   |                    |                 |       |               |               |              |      |
| Rechnungs-Nr.   |                                    | Sind ident. | ¥ | Fälligkeitsdatum   |                 | ×Ende |               | ×             |              |      |
| Bestellnummer   |                                    | Sind ident. | ۲ | Ausstellungsdatum  |                 | ×Ende |               | ×             |              |      |
| Zhlgsavis-Nr.   |                                    | Sind ident. | ۲ | Status             | Alle            |       | •             | ]             |              |      |
| Verkäufername   |                                    |             |   | Angefochtene Rechn | iungen zeigen 🔲 |       |               |               |              |      |
| Käufername      |                                    |             |   |                    |                 |       |               |               |              |      |
| Suchen          | oder <sub>×</sub> <u>Zurückset</u> | tzen        |   |                    |                 |       | Rechnung<br>E | en l<br>Sutto | hochla<br>on | den- |
| Rechnungen hoch | laden                              |             |   |                    |                 |       |               |               |              |      |

Klicken Sie auf den Button Rechnungen hochladen, um eine Rechnung in pdf-Form hochzuladen.

#### Wichtige Regeln für die Erstellung Ihrer Rechnung:

- Alle Mussangaben (z. B. Michelin Bestellnummer oder Mitarbeiter-Nummer, Leistungsempfänger, etc.) müssen auf der Rechnung stehen
- Alle Rechnungen müssen innerhalb von 2 Tagen nach dem Erstelldatum auf dem Portal hochgeladen werden

\* Siehe auch Leitfaden für Lieferanten zur Rechnungsstellung unter dem Link: https://purchasing.michelin.com/en/hubwoo-documentation/ Unter dem Punkt « Other documents »

# 3. WELCHE MUSSFELDER MÜSSEN EINGEGEBEN WERDEN?

Zuerst müssen Sie den "Käufer" auswählen. Das ist der Name der Michelin Gesellschaft, auf die Sie die Rechnung ausstellen wollen.

Wenn Sie die gewünschte Michelin Gesellschaft nicht in der Auswahlliste finden, kontaktieren Sie bitte folgende E-Mail Adresse:

https://purchasing.michelin.com/en/hubwoo-sign-up/

| Wenn Sie einen einzigen Zugang für mehrere Gesellschaften haben, müssen Sie den Lieferanten in einem zusätzlichen Feld ( <b>Select Supplier</b> ) auswählen. Das ist die zu berechnende Gesellschaft. |                                                                                                    |  |  |  |  |  |  |
|----------------------------------------------------------------------------------------------------|----------------------------------------------------------------------------------------------------|--|--|--|--|--|--|
| Rechnung hochladen<br>Select Supplier: Com<br>Käufer auswählen: Mict<br>Link Käuferunternehmer: Mict                                                                                                  | pany Name<br>thelin MRW (DE) - Raw Materials                                                                                                    |  |  |  |  |  |  |
| Dateiname  Parcouir Aucun fichier sélectionné. Parcouir Aucun fichier sélectionné.                                                                                                    | Rechnungs-Nr.*     Dokumenttyp     Bestellnummer     Originale<br>Rechnungsnummer     Ausstellungsdatum     Gesamtbetrag ohne     Währung *       Rechnung ▼     08-Mrz-17     08-Mrz-17     EUR ▼     ¥       08-Mrz-17     08-Mrz-17     EUR ▼     ¥ |  |  |  |  |  |  |
| Wenn alle Mussfe<br>hochgeladene Rech<br><u>haben,</u> unserer Liefe                                                                                                    | Ubernehmen und schließen<br>elder (mit rotem Stern) ausgefüllt und geprüft wurden, wird die<br>nnung, sobald Sie auf den Button <u>"Übernehmen und schließen" geklickt</u><br>erantenbuchhaltung weitergeleitet.                                       |  |  |  |  |  |  |
|                                                                                                    | Durch diese Aktion wird das Dokument endgültig<br>auf der Plattform hochgeladen und gespeichert.                                                                                                    |  |  |  |  |  |  |

Danach können die eingegebenen Daten nicht mehr geändert werden.

Folgende Nachricht bestätigt Ihnen, dass die Rechnung erfolgreich gesendet wurde.

Rechnung hochladen

Rechnungen INV67867 wurden erfolgreich gesendet.

Schließen

×

Eine über das Portal hochgeladene Rechnung wird als Originalrechnung betrachtet und muss nicht nochmal anderweitig verschickt werden.

### 4. FELDBESCHREIBUNG

| Dateiname                    | Dateiname in pdf-Format.                                                                                                    |
|------------------------------|----------------------------------------------------------------------------------------------------|
| Rechnungsnr.                 | Rechnungsnummer, die einmalig vergeben werden darf und die evtl. automatisch angepasst werden kann (siehe Dokument: FrequentlyAskedQuestions_PDF_DE.pdf)                                                                                                    |
| Dokumenttyp                  | Standardmäßig auf Ivica. Ist abzuändern, wenn es sich um eine Gutschrift handelt.                                                                                                    |
| Bestellnummer                | Die auf unserer Bestellung angegebene <b>Bestellnummer</b> (z. B. 4040000001) <u>ODER</u> die <b>Mitarbeiter-Nummer (User-ID)</b> , die Sie von Ihrem Michelin Kontakt bekommen haben im Falle einer Rechnung ohne Bezug auf eine Bestellnummer (z. B. D100001). |
|                              | Bei Sammelrechnungen geben Sie bitte nur die erste Bestellnummer ein.                                                                                                    |
| Originale<br>Rechnungsnummer | Ist nur einzugeben, wenn es sich um eine Gutschrift handelt.                                                                                                    |
| Ausstellungsdatum            | Rechnungsdatum: wann die Rechnung erstellt wurde.                                                                                                    |
| Gesamtbetrag ohne MwSt.      | Gesamtbetrag netto (= ohne Mehrwertsteuer) mit Eingabe eines < , > als<br>Dezimalzeichen.                                                                                                    |
| Währung                      | Standardmäßig Euro. Die Währung kann aber in Ihrem Profil abgeändert werden.                                                                                                    |

## 5. WIE KANN MAN NACH EINER HOCHGELADENEN RECHNUNG SUCHEN?

Auf der Seite "Invoice & Payment Status" können Sie das Dokument anhand der Rechnungsnummer suchen, dann auf "Suchen" klicken.

| Klicken Sie auf die Rechnungsnummer |                     |               |                                          |                                 |                   |                         |                     |                    |                       |                |               |
|-------------------------------------|---------------------|---------------|------------------------------------------|---------------------------------|-------------------|-------------------------|---------------------|--------------------|-----------------------|----------------|---------------|
|                                     | <u>Rechnungsnr.</u> | Verkäulername | Käufername                               | <u>Bestellung</u><br><u>Nr.</u> | Ausstellungsdatum | <u>Fälligkeitsdatum</u> | <u>Zahlungdatum</u> | <u>Gesamtsumme</u> | Gesamter Steuerbetrag | <u>Währung</u> | <u>Status</u> |
|                                     | 789456              | Company_Test  | Michelin MRW<br>(DE) - Raw M<br>aterials | 404045623<br>9                  | 06-Mrz-2017       |                         |                     | 1.100,00           | 0,00                  | EUR            | Abgeschickt   |

Auf der Seite "**Rechnungsdetails**" können Sie das Dokument öffnen oder abspeichern, indem Sie auf den Link in den Anhängen klicken.

| Rechnungsdetails: 789456                            |                                                                                                    |  |  |  |  |  |  |  |
|-----------------------------------------------------|----------------------------------------------------------------------------------------------------|--|--|--|--|--|--|--|
| Aktionen                                            |                                                                                                    |  |  |  |  |  |  |  |
| 🖣 Zurück 🕈 PDF 🖂 E-Mails senden 🔋 Interne Notizen 🗧 | Statusverlauf                                                                                                    |  |  |  |  |  |  |  |
|                                                     |                                                                                                    |  |  |  |  |  |  |  |
| Titelinformationen                                  |                                                                                                    |  |  |  |  |  |  |  |
| Rechnungsnr.: 789456 Käufername: Michelin MRW (DB   | IE) - Raw Materials Verkäufername: Company_Test                                                                                                    |  |  |  |  |  |  |  |
| Ausstellungsdatum: 06-Mrz-2017 Käufer-ID: 404_RM    | Verkäufer-ID: HWBF32899                                                                                                    |  |  |  |  |  |  |  |
| Währung: EUR Status: Abgeschickt                    |                                                                                                    |  |  |  |  |  |  |  |
| Zahlungdatum: Bestellung Nr.: 4040456239            |                                                                                                    |  |  |  |  |  |  |  |
|                                                     | Original hochgeladenes Dokument                                                                                                    |  |  |  |  |  |  |  |
| Angehängte Dateien 1                                |                                                                                                    |  |  |  |  |  |  |  |
|                                                     |                                                                                                    |  |  |  |  |  |  |  |
| № Zweck Titel Dateiname                             | Beschreibung                                                                                                    |  |  |  |  |  |  |  |
| 1 EXPAK Russie 4090359620 0 Endf                    | F Contraction of the second second seco |  |  |  |  |  |  |  |
|                                                     | •                                                                                                    |  |  |  |  |  |  |  |

# 6. WIE KANN MAN NACH EINER HOCHGELADENEN RECHNUNG SUCHEN?

| Von der Seite "Invoice & Payment Status" können Sie da                                                                  | s Dokument anhand der                   |  |  |
|----------------------------------------------------------------------------------------------------|-----------------------------------------|--|--|
| Rechnungsnummer suchen, dann auf "Suchen" klicken.                                                                      | Status der Rechnung                     |  |  |
|                                                                                                    |                                         |  |  |
| technungsnr. Verkäufername Käufername <mark>Bestellung</mark> Ausstellungsdatum Fälligkeitsdatum Zahlungdatum Gesamtsum | me Gesamter Steuerbetrag Wasrung Status |  |  |

1.100,00

0,00

Abgeschickt

EUR

Hier die verschiedenen Status-Meldungen einer Rechnung:

Michelin MRW 404045623 06-Mrz-2017

789456

Company\_Test

- « Abgeschickt »: Die Rechnung wurde an unsere Buchhaltung verschickt.
- « Abgelehnt »: Die Rechnung wurde wegen falscher/fehlender Mussangabe abgelehnt. In diesem Fall muss eine neue Rechnung mit einer neuen Rechnungsnummer hochgeladen werden.
- **« Sonstiges »**: Die Rechnung wird noch geprüft. Michelin tut das Nötige, um sie schnellstens zu bearbeiten. Dieser Status wird aus verschiedenen Gründen angezeigt. Hier diese Gründe:
  - "Sonstiges: Qty rec": Berechnete Menge ist größer als Wareneingangsmenge
  - o "Sonstiges: Price": Berechneter Preis ist höher als Bestellpreis
  - "Sonstiges: Line Variance": die Beträge der einzelnen Positionen der Rechnung entsprechen nicht dem Gesamtbetrages

  - **"Sonstiges: MICH\_AWAITING\_APPROVAL"**: Rechnung benötigt noch eine Validierung
  - o "Others: Supplier Site on Hold": Lieferantenkonto ist gesperrt.
- « Angenommen »: Die Rechnung ist bereit zur Zahlung (gemäß Fälligkeitsdatum) oder bezahlt.

Die Details zu den verschiedenen Status-Meldungen finden Sie beim Anklicken von

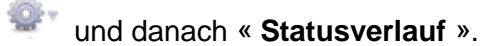

### 7. EMAIL BENACHRICHTIGUNGEN

Sie bekommen jedesmal wenn sich der Status der Rechnung ändert eine automatische Mail. Sie können das Versenden dieser Mails wie nachfolgend beschrieben einstellen/abstellen: Klicken Sie auf "**Mein Benutzerprofil bearbeiten**", dann auf "**Alarme verwalten**" und dann in "**INV/SES Antwort** »:

- Abstellen der Mails über den Papierkorb
- Verwalten der Mails über den Stift

# 8. TECHNISCHE ODER ANDERE PROBLEME LÖSEN

| Frage/Problem                                                                      | Aktion vom User                                                                                                    | Wenn erforderlich<br>folgende E-Mail Adresse oder Link verwenden                          |                                                                                                    |  |  |
|------------------------------------------------------------------------------------|----------------------------------------------------------------------------------------------------|-------------------------------------------------------------------------------------------|----------------------------------------------------------------------------------------------------|--|--|
| Ich kann mich auf der<br>Plattform nicht anmelden                                  | Prüfen Sie den Internet Link: https://portal.hubwoo.com<br>Prüfen Sie, ob das Dokument ein pdf-Dokument ist (pdf-Format)<br>Prüfen Sie, ob alle Mussfelder, die mit einem roten Stern (*)<br>markiert sind, ausgefüllt sind.<br>Auf folgendem Link finden Sie unterschiedliche Dokumente in<br>Deutsch zum Portal:<br>https://purchasing.michelin.com/en/hubwoo-<br>documentation/ | <u>custom</u><br><u>Cust</u><br>Land<br>English<br>French<br>German<br>Italian<br>Spanish | nercare@proactis.com<br>oder bei<br>omer care_anrufen:<br>Telefonnummer<br>+44 2033188633<br>+33 1 53 25 55 91<br>+49 69257380481<br>+39 0240708174<br>+34 911876756<br>Klicken Sie hier um<br>mehr<br>Telefonnummern zu<br>bekommen |  |  |
| Ich finde nicht die Michelin<br>Gesellschaft, der ich die<br>Rechnung stellen will | Anfrage                                                                                                    | https://purchasin<br>sign-up/                                                             | g.michelin.com/en/hubwoo-                                                                                                    |  |  |
| Ich habe Rückfragen zur<br>Zahlung meiner Rechnung                                 | Per Mail an unsere Buchhaltung<br>Erhaltene Ticket Nummer (Incident–Nummer) ist<br>aufzubewahren für Rückfragen                                                                                                    | Michelin AP EU@                                                                           | maileu.custhelp.com                                                                                                    |  |  |